## Table des Matières

| Table des Matières                                   | 1    |
|------------------------------------------------------|------|
| Notice d'Utilisation                                 | 2    |
| Précautions                                          | 2    |
| Introduction                                         | 4    |
| Caractéristiques du Produit                          | 4    |
| Apercu de l'Emballage                                | . 5  |
| Apercu du Produit                                    | 6    |
| Unité Principale                                     |      |
| Panneau de Contrôle                                  | 7    |
| Ports de Connexion                                   | 8    |
| Télécommande avec fonction de souris & pointeur lase | 9    |
| Installation                                         | 10   |
| Connecter le Projecteur                              | 10   |
| Allumer/Eteindre le Proiecteur                       | . 11 |
| Allumer le Projecteur                                | . 11 |
| Eteindre le Projecteur                               | . 12 |
| Témoin d'Avertissement                               | . 12 |
| Régler l'Image Projetée                              | 13   |
| Régler la Hauteur du Projecteur                      | . 13 |
| Régler le Zoom/Mise au point du Projecteur           | . 14 |
| Régler la Taille de l'Image Projetée                 | . 14 |
| Contrôles Utilisateur                                | 15   |
| Panneau de Contrôle & Télécommande                   | 15   |
| Menus d'Affichage à l'Ecran                          | 17   |
| Utilisation                                          | . 17 |
| Menus Arborescents                                   | . 18 |
| Langue                                               | . 19 |
| Paramètres Couleurs                                  | . 19 |
| Image-I                                              | . 20 |
| Image-II                                             | . 22 |
| Gestion                                              | . 23 |
| Parametres Lampe                                     | 20   |
| Appendices                                           | 26   |
| Depannage                                            | 26   |
| Remplacer la lampe                                   | 30   |
| Mode Compatible                                      | 31   |

## Notice d'Utilisation

### Précautions

*Suivez les avertissements, précautions et entretiens, tels qu'ils sont recommandés dans ce guide utilisateur, afin de prolonger la durée de vie de votre matériel.* 

| Avertissement- | Ne regardez pas dans l'objectif. La lumière<br>éblouissante pourrait vous blesser les yeux .                                                                                                    |  |  |
|----------------|----------------------------------------------------------------------------------------------------|--|--|
| Avertissement- | Afin de diminuer le risque d'incendie ou<br>d'électrocution, n'exposez pas le produit à la<br>pluie ou à l'humidité.                                                                                                    |  |  |
| Avertissement- | N'ouvrez pas et ne démontez pas le produit à cause des risques d'électrocution.                                                                                                    |  |  |
| Avertissement- | Quand vous remplacez la lampe, laissez<br>refroidir l'appareil, et suivez les instructions<br>pour le remplacement.                                                                                                    |  |  |
| Avertissement- | Ce produit détectera lui-même la durée de vie<br>de la lampe. Pensez à remplacer la lampe quand<br>les messages d'avertissements apparaissent.                                                                                                    |  |  |
| Avertissement- | Réinitialisez la fonction "Réinit. Lampe" dans le<br>menu "Paramètres Lampe" de l'Affichage<br>d'Ecran après avoir remplacé le module de la<br>lampe (reportez-vous à la page 25).                                                                                                    |  |  |
| Avertissement- | Avant d'éteindre le produit, laissez tourner le ventilateur de refroidissement pendant quelques minutes.                                                                                                    |  |  |
| Avertissement- | Quand vous connectez le projecteur à<br>l'ordinateur, commencez par allumer le<br>projecteur.                                                                                                    |  |  |
| Avertissement- | Ne pas utiliser le bouchon d'objectif lorsque le projecteur est en cours d'utilisation                                                                                                    |  |  |
| Avertissement- | Quand la lampe arrive en fin de vie, elle grillera<br>en émettant un claquement. Si cela se produit, le<br>projecteur ne se rallumera pas tant que le<br>module de lampe n'aura pas été remplacé. Pour<br>remplacer la lampe, suivez les procédures<br>énumérées dans "Remplacer la Lampe". |  |  |

Français.. 2

## Notice d'Utilisation

### A Faire:

- \* Eteignez l'appareil avant de le nettoyer.
- Utilisez un chiffon doux imprégné d'un détergeant léger pour nettoyer le boîtier de l'affichage.
- Débranchez la prise d'alimentation de la prise de courant CA si l'appareil ne doit pas être utilisé pendant une période prolongée.

### A ne pas faire:

- Boucher les fentes et ouvertures sur l'appareil, destinées à la ventilation.
- Utiliser des produits de nettoyages abrasifs, des cires ou des solvants pour nettoyer l'appareil.
- Utiliser l'appareil dans les conditions suivantes:
  - Dans un environnement extrêmement chaud, froid ou humide.
  - Dans des endroits soumis à la poussière ou la saleté.
  - Près de tout ustensile générant un fort champ magnétique.
  - Placer face au soleil

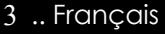

## Introduction

### Caractéristiques du Produit

*Ce produit est un projecteur 0.7" DLP*<sup>TM</sup> à puce unique XGA. Ses caractéristiques remarquables sont énumérées ci-dessous:

- XGA véritable, pixels adressables 1024 x 768
- Technologie à puce unique DLP<sup>TM</sup>
- Compatible NTSC/NTSC4,43/PAL/PAL-M/PAL-N/ SECAM et TVHD (480i/p, 576i/p, 720p, 1080i)
- Fonctions auto multiples : Détection auto, Image auto image et Enregistrement auto des réglages
- Télécommande à distance à l'aide la souris et pointeur laser
- Télécommande sans fil à fonctions complètes
- Menu d'affichage d'écran multilingue convivial
- Correction trapézoïdale électronique avancée et image en plein écran redimensionnable de haute qualité.
- Panneau de contrôle convivial
- Compression SXGA+, SXGA et redimentionnement VGA, SVGA
- Compatible Mac

# troductio

### Aperçu de l'Emballage

Ce projecteur est livré avec tous les éléments présentés cidessous. Vérifiez que votre appareil est complet. Contactez votre vendeur immédiatement si quelque chose manquait.

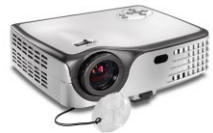

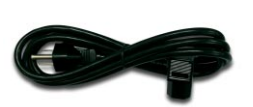

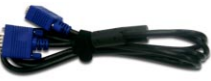

Projecteur avec cache d'objectif

Cordon d'Alimentation de 1,8m

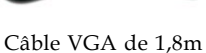

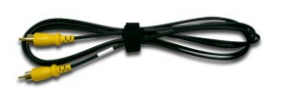

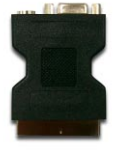

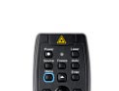

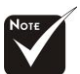

En raison des différences d'utilisation selon les pays, certaines régions peuvent comporter des accessoires différents.

Câble Vidéo Composite Adaptateur SCART RVB/ de 1,8m

S-Vidéo (Pour utilisation en Europe uniquement)

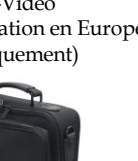

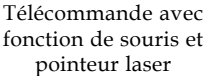

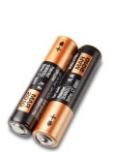

Batterie x 2

Mallette de Transport

Documents: Guide Utilisateur

- Mise en Route Rapide
- ☑ Carte de Garantie

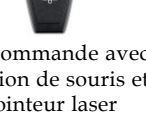

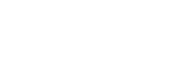

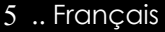

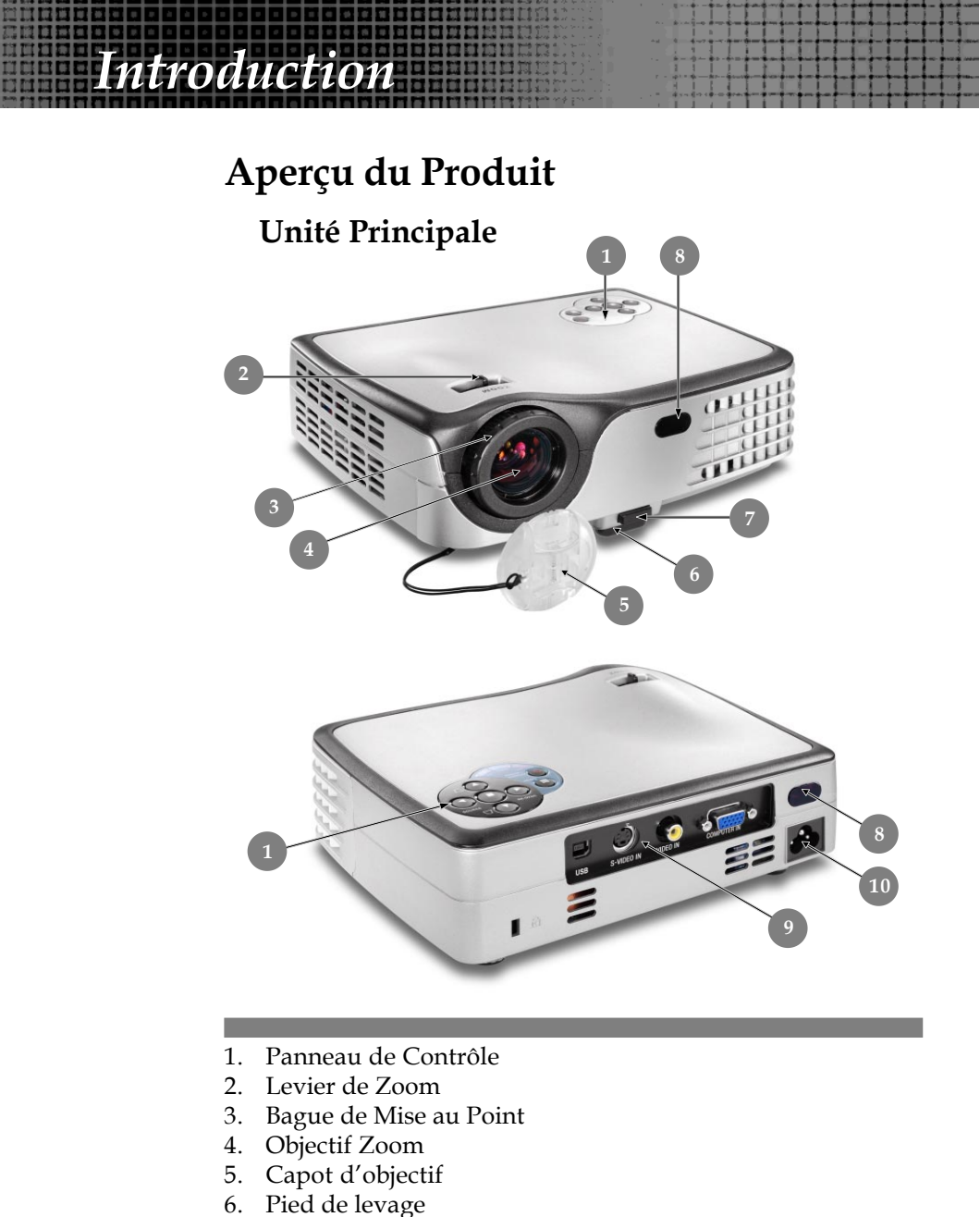

- 7. Bouton Elévateur
- 8. Récepteur IR
- 9. Ports de Connexion
- 10. Connecteur d'Alimentation & Interrupteur d'Alimentation

Français.. 6

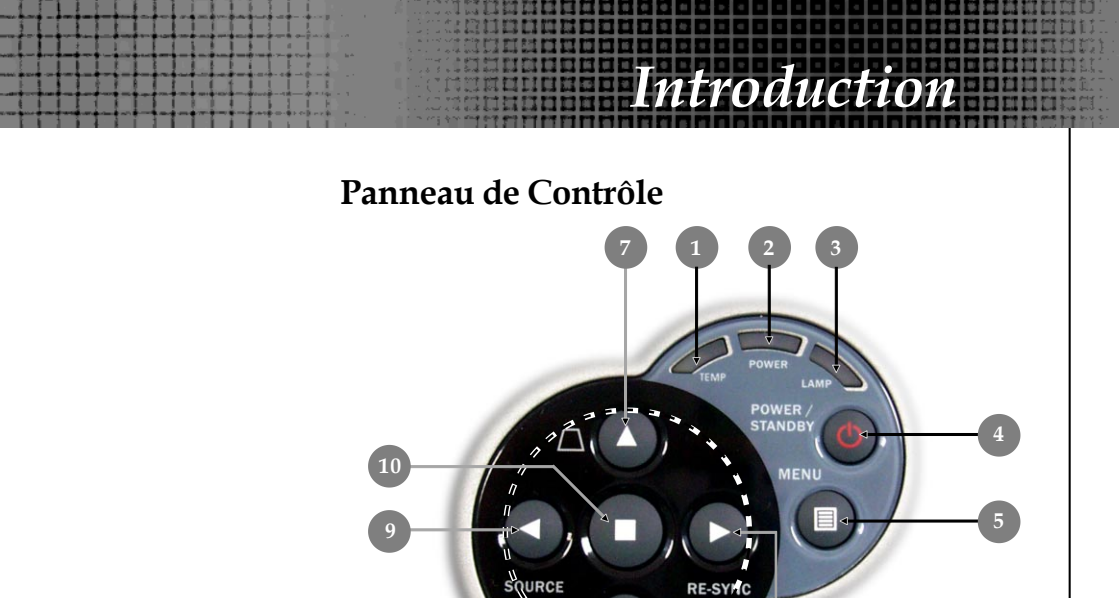

٦.

- 1. Témoin lumineux d'Avertissement de Température
- 2. Témoin lumineux d'Avertissement de d'alimentation
- 3. Témoin lumineux d'Avertissement de Lampe
- 4. Marche / Veille
- 5. Menu (Activé/Désactivé)
- 6. Re-Sync
- 7. Correction Trapèze
- 8. Touches de sélection directionnelle
- 9. Source
- 10. Entrée

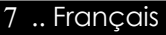

### Ports de Connexion

ntroductio

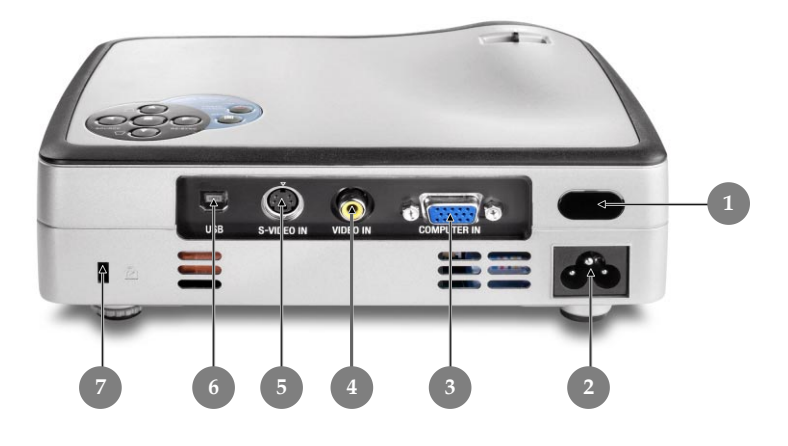

#### 1. Récepteur IR

- 2. Connecteur d'Alimentation & Interrupteur d'Alimentation
- 3. Signal Analogique PC/RVB PERITEL/HDTV/Connecteur Entrée Vidéo Composant.
- 4. Connecteur d'entrée Vidéo Composite
- 5. Connecteur d'entrée S-Video
- 6. Connecteur d'entrée USB
- 7. Port pour verrou Kensington<sup>TM</sup>

#### Introduction Télécommande avec fonction de souris et pointeur laser Avoid Exposure 3 Power Laser .... 4 Témoins IR 1. Auto Source Freze 2. P Pointeur Laser • 4 UTION 3. Témoin Laser LASER RADIATION NOT STARE INTO BEAM Menu Enter 10 4. Bouton Laser LASER PRODUCT 5. Image Automatique Entrée 6. IRC-TM KELEC 7. Geler Marche / Veille 8. 16 11 9. Source 10. Menu 11. Touches de sélection Hide Keystone

- directionnelle
- 12. Trapèze

12

13

⊲⊧

14

- 13. Clic droit de la souris
- 14. Clic gauche de la souris
- 15. Masquer
- 16. Souris

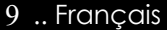

### **Connecter le Projecteur**

nstallatic

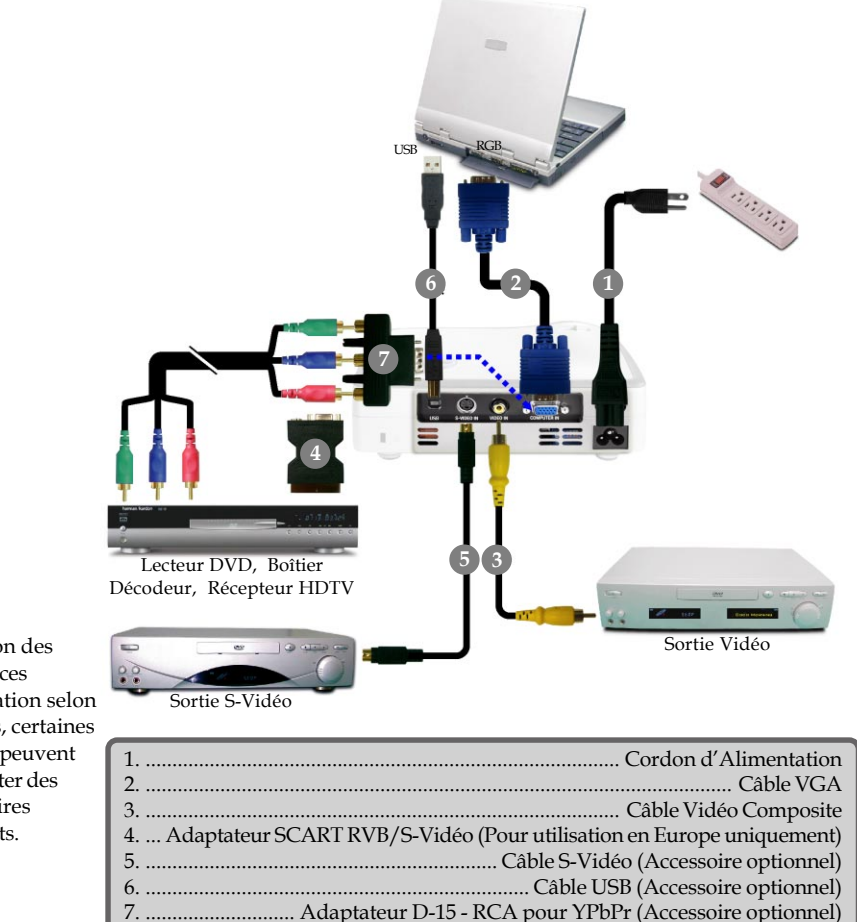

Pour vous assurer que le projecteur fonctionne correctement avec votre ordinateur, veuillez configurer le mode d'affichage de votre carte graphique pour ajuster sa résolution de votre affichage est inférieure ou égale à 1024 x 768. Assurez-vous que la synchronisation du mode d'affichage est compatible avec le projecteur. Reportez-vous à la section "Modes Compatibles" page 31.

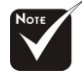

En raison des différences d'utilisation selon les pays, certaines régions peuvent comporter des accessoires différents.

Français.. 10

### Allumer/Eteindre le Projecteur

### Allumer le Projecteur

- 1. Retirer le cache de l'objectif.
- **2.** Assurez vous que le cordon d'alimentation et le câble de signal soient correctement connectés. Le "Témoin d'Alimentation" deviendra **Orange**.

nstallatio

 3. Allumez la lampe en appuyant sur le bouton "Marche / Veille" situé sur le Panneau de Contrôle.

The startup screen will display for 10 seconds and the **Power LED** will turn **green**.

- **4.** Allumez votre source (ordinateur, notebook, lecteur vidéo, etc.). Le projecteur détectera automatiquement votre source.
- Si vous connectez plusieurs sources en même temps, utilisez le bouton "Source" sur la Télécommande ou sur le Panneau de Contrôle pour permuter.

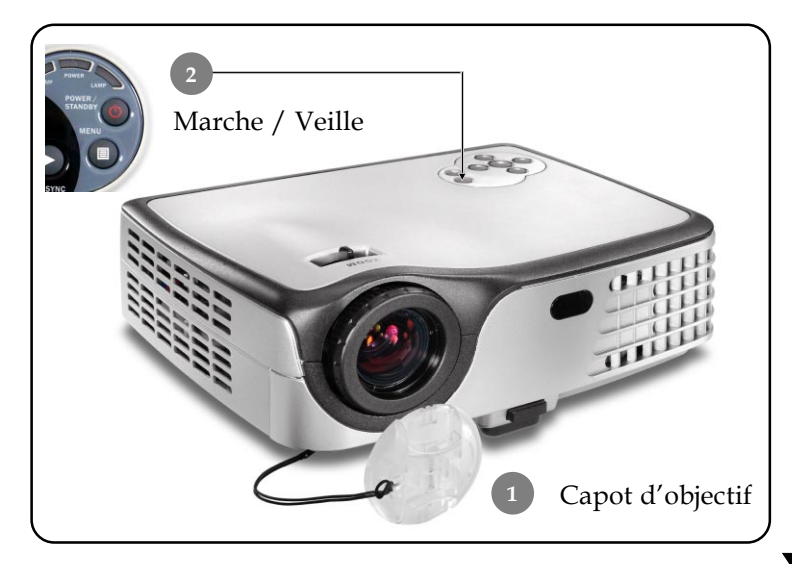

11.. Français

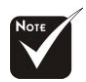

 Allumez le projecteur avant d'allumer la source.

### **Eteindre le Projecteur**

nstallatio

1. Appuyez sur le bouton "Marche / Veille" pour éteindre la lampe du projecteur ; vous verrez s'afficher le message cidessous sur l'écran.

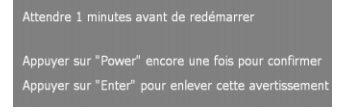

- **2.** Appuyez sur le bouton "Marche / Veille" à nouveau pour confirmer. Sinon le message disparaîtra au bout de 25 secondes.
- **3.** Les ventilateurs de refroidissement continuent de fonctionner pendant environ 120 secondes pour terminer le cycle de refroidissement et le "Témoin d'Alimentation" **clignote en orange**. Lorsque le voyant **s'arrête** de clignoter et **devient orange**, cela signifie que le projecteur est entré en mode attente.

Si vous voulez remettre le projecteur en marche, vous devez attendre que le projecteur ait terminé le cycle de refroidissement et soit entré en mode attente. Une fois qu'il est en mode attente, appuyez simplement sur le bouton "Marche / Veille" pour redémarrer le projecteur.

- **4.** Debranchez le cordon d'alimentation depuis la prise secteur et le projecteur.
- 5. N'allumez pas le projecteur immédiatement après l'avoir **Fémoin d'Avertissement**
- Lorsque le "Témoin TEMP" devient rouge, cela indique que le projecteur est en surchauffe. Le projecteur s'éteindra automatiquement.
- Lorsque le "Témoin LAMPE" clignote en rouge (par intervalle de 0. 5 seconde), cela indique que la lampe a un problème, éteignez le projecteur et débranchez le cordon d'alimentation de la prise de courant, et contactez votre vendeur ou notre centre de réparation.
- Lorsque le "Témoin LAMPE" clignote en rouge (par intervalle de 1 seconde), cela signifie une panne d'un ventilateur. Arrêtez d'utiliser le projecteur et débranchez le cordon d'alimentation de la prise de courant, et contactez votre vendeur ou notre centre de réparation.

Français.. 12

## Régler l'Image Projetée

### Régler la Hauteur du Projecteur

*Le projecteur est équipé d'un pied de levage pour ajuster la hauteur du projecteur.* 

nstallatio

Pour élever le projecteur :

- **1.** Appuyez sur le bouton de levage **0**.
- Elevez le projecteur de l'angle d'affichage désiré ②, puis relâchez le bouton pour verrouiller le pied de levage dans sa position.
- **3.** Utilisez **9** pour régler avec précision l'angle d'affichage. Pour abaisser le projecteur :
- **1.** Appuyez sur le bouton de levage.
- **2.** Abaissez le projecteur, puis relâchez le bouton pour verrouiller le pied de levage en position.
- **3.** Utilisez **●** pour régler avec précision l'angle d'affichage.

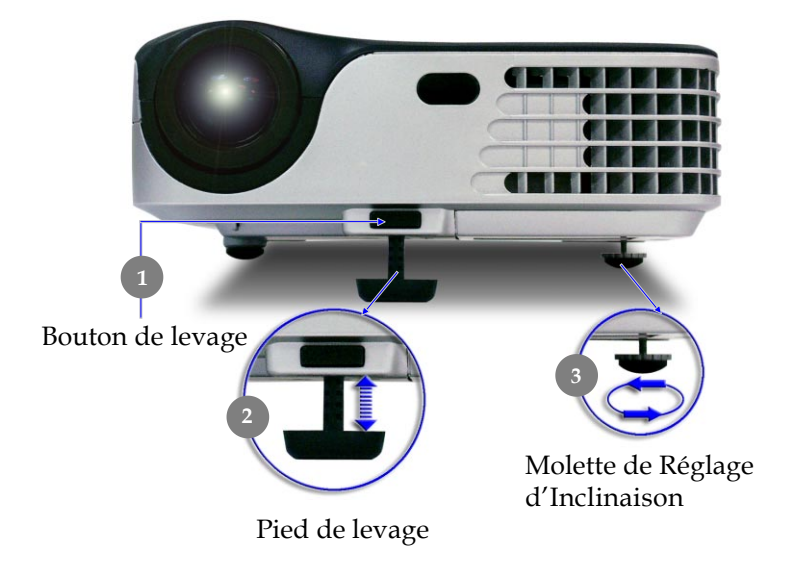

13.. Français

### Régler le Zoom/Mise au point du Projecteur

Vous pouvez faire tourner le levier de zoom pour faire un zoom avant ou arrière. Pour faire la mise au point de l'image, tournez la bague de mise au point jusqu'à ce que l'image soit nette. Le projecteur fera la mise au point à une distance allant de 1,5m à 10,0m (4,9 pieds à 32,8 pieds).

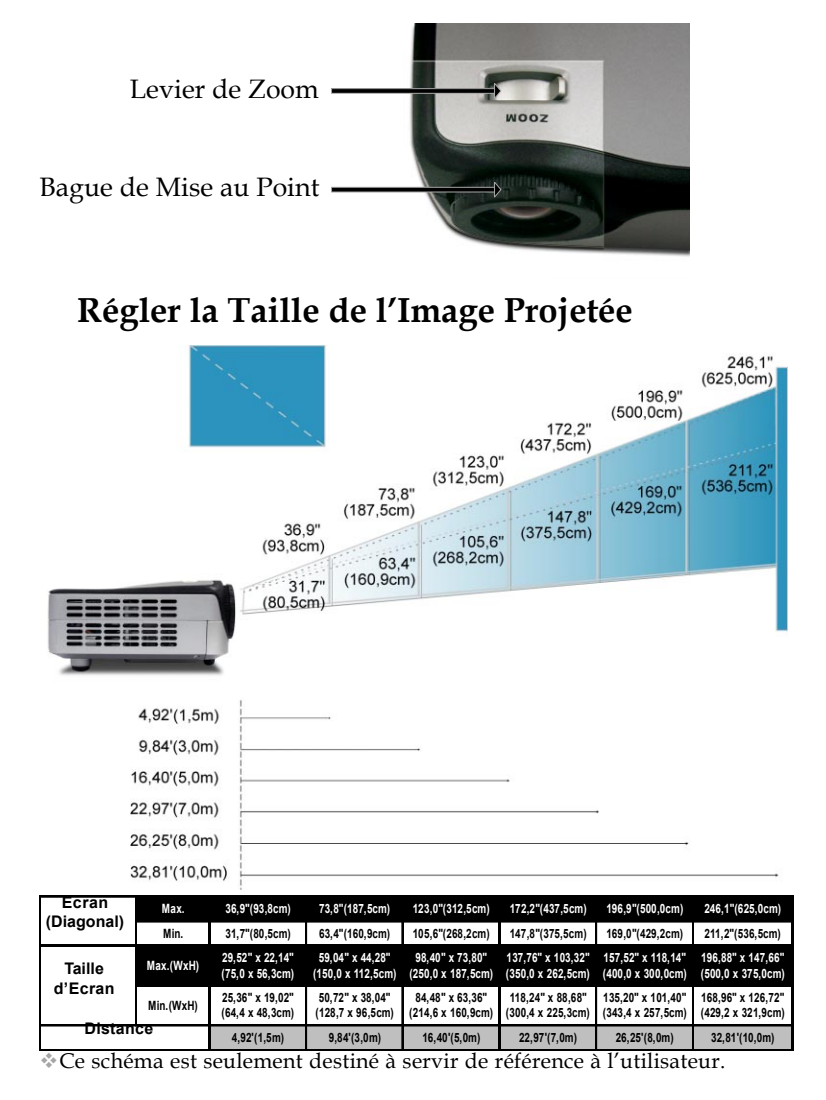

Français.. 14

## Panneau de Contrôle & Télécommande

*Vous avez deux façons de contrôler les fonctions: Télécommande et Panneau de Contrôle.* 

Panneau de Contrôle

### Télécommande

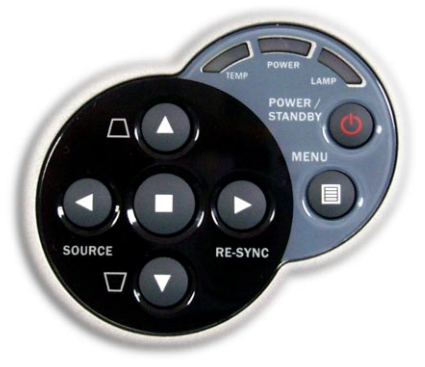

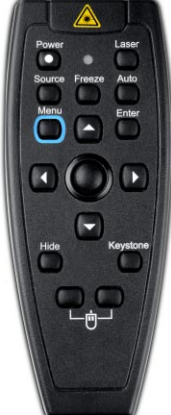

### Utiliser le Panneau de Contrôle

### Marche / Veille 🕑

Reportez-vous à la section "Allumer/Eteindre le Projecteur" page 11~12.

### Source **4**

Appuyez sur "Source" pour choisir les sources RVB, Composant-p, Composant-i, S-Vidéo, Vidéo Composite et HDTV.

### Menu 🗐

Appuyez sur "Menu" pour ouvrir les menus d'affichage d'écran (OSD). Pour quitter l'OSD, appuyez à nouveau sur le bouton "Menu".

### Trapèze 🔺 🛆 / 🔻 🟹

 Corrige la distorsion de l'image dûe à l'inclinaison du projecteur. (±8 degrés)

### Touches de Sélection Quatre Directions

Utilisez ▲ ▼ ◀ ▶ pour sélectionner les éléments ou pour réaliser des réglages pour votre sélection.

### Entrée 🔳

Confirmez votre sélection d'éléments.

### Re-Sync 🕨

 Synchronise automatiquement le projecteur sur la source d'entrée.
15 .. François

### Utiliser la Télécommande

### Marche / Veille

 Reportez-vous à la section "Allumer/Eteindre le Projecteur" page 11~12.

#### Source

Appuyez sur "Source" pour choisir les sources RVB, Composant-p, Composant-i, S-Vidéo, Vidéo Composite et HDTV.

### **Image Automatique**

 Synchronise automatiquement le projecteur sur la source d'entrée.

### Trapèze

### Masquer (Hide)

"Masquer" affiche immediatement un ecran noir. Pressez
"Masquer" a nouveau pour restaurer l'affichage

#### **Bouton Laser**

Pointez la télécommande vers l'écran d'affichage et maintenez enfoncé ce bouton pour activer le pointeur de laser.

### Geler

• Appuyez sur le bouton "Geler" pour faire un arrêt sur l'image à l'écran.

### Souris/Clic droit de la souris/Clic gauche de la souris (\*)

Ces fonctions sont équivalentes à celles de la souris d'un PC ou d'un Mac.

### **Touches de Sélection Quatre Directions**

 Utilisez Pour sélectionner les éléments ou pour réaliser des réglages pour votre sélection.

### Entrée

Confirmez votre sélection d'éléments.

### Menu

Appuyez sur "Menu" pour ouvrir les menus d'affichage d'écran (OSD). Pour quitter l'OSD, appuyez à nouveau sur le bouton "Menu".

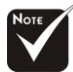

Remarque : "\*" Il s'agit du mode ordinateur uniquement. De plus, ces fonctions sont uniquement disponibles lorsque le projecteur est connecté à un ordinateur à l'aide d'un câble USB.

Avoid Exposure

Laser radiation is m mitted from this aperture

### Menus d'Affichage à l'Ecran

Le projecteur possède des menus d'Affichage à l'Ecran (OSD) multilingue vous permettant de régler l'image et de réaliser une grande variété de paramétrages. Le projecteur détectera automatiquement la source.

### Utilisation

- Pour ouvrir le menu OSD, appuyez sur le bouton "Menu "" sur la Télécommande ou sur le Panneau de Contrôle.
- Quand l'OSD est affiché, appuyez sur la touche d ou b pour sélectionner les éléments principaux.

Lors de la sélection sur une page particulière, appuyez sur la touche ▼ ou "Entrée" pour entrer dans le sous-menu.

- Appuyez sur la touche ▲ ou ▼ pour sélectionner l'élément désiré et ajustez le paramétrage avec la touche ◄ ou ▶.
- **4.** Sélectionnez l'élément à ajuster suivant dans le sous-menu et réglez comme décrit dans la partie **3.** ci-dessus.
- **5.** Appuyez sur le bouton "Menu <sup>(IIII)</sup>" pour confirmer, et l'écran reviendra au menu principal directement.
- Pour quitter l'OSD, appuyez à nouveau sur le bouton "Menu "". Le menu OSD se fermera et le projecteur enregistrera automatiquement les nouveaux paramètres.

| Menu Pri        | ncipal    |                     |
|-----------------|-----------|---------------------|
|                 |           |                     |
| Langue          | Gestion   | Paramètres Lampe    |
| Image-I         | Image-II  | Paramètres Couleurs |
|                 |           |                     |
| Mode Affichage  |           | sRVB Utilisateur    |
| Luminosité      | *         | 50                  |
| Contraste       | 0         | 50                  |
| Intensité blanc | <b>A</b>  | <b>A</b> 5          |
|                 |           | mid 🛃               |
|                 |           | 50                  |
| Netteté         |           | 16                  |
|                 |           |                     |
|                 |           |                     |
|                 | Sous-Menu | Élément             |
|                 |           |                     |

### **Menus Arborescents**

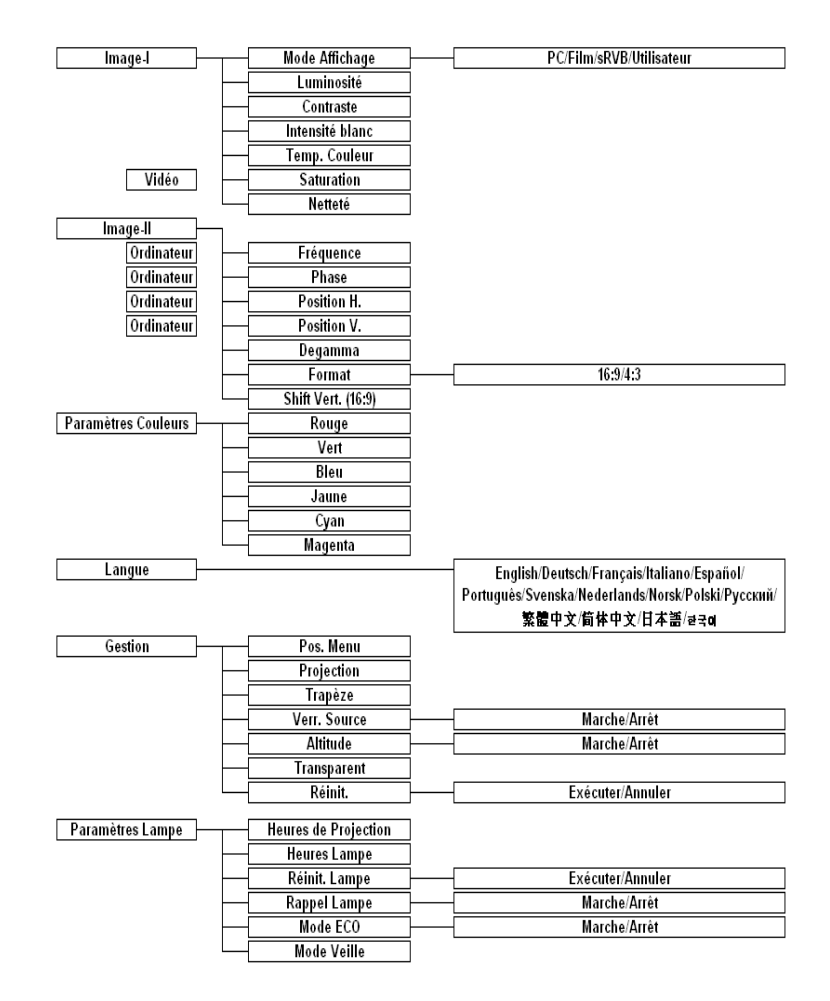

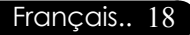

| Image-I    | Image-II | Paramètres Couleurs |
|------------|----------|---------------------|
| Langue     | Gestion  | Paramètres Lampe    |
|            |          |                     |
| English    |          | Norsk               |
| Français   |          | Polski              |
| Deutsch    |          | Русский             |
| Italiano   |          | 简体中文                |
| Español    |          | 繁體中文                |
| Português  |          | 日本語                 |
| Svenska    |          |                     |
| Nederlands |          |                     |

### Langue

Vous pouvez afficher le menu OSD multilingue. Utilisez la touche ▲ et ▼ pour sélectionner votre langue préférée.

Langue

ntrôles Utilisa

Appuyez sur le bouton "Entrée" pour finaliser la sélection.

| Langue  | Gestion       | Paramètres Lampe    |
|---------|---------------|---------------------|
| Image-I | Image-II      | Paramètres Couleurs |
|         |               |                     |
| Rouge   | $\Rightarrow$ | 50                  |
|         | ⇒             | 50                  |
| Bleu    | $\Rightarrow$ | 50                  |
|         | $\Rightarrow$ | 50                  |
| Cyan    | $\Rightarrow$ | 50                  |
| Magenta | $\Rightarrow$ | 50                  |
|         |               |                     |
|         |               |                     |

## Paramètres Couleurs

19... Français

### Paramètres Couleurs

Réglez les couleurs Rouge, Vert, Bleu, Jaune, Cyan et Magenta pour le réglage avancé des couleurs individuelles.

| Langue                                                       | Gestion  | Paramètres Lampe                                                                             |
|--------------------------------------------------------------|----------|----------------------------------------------------------------------------------------------|
| Image-I                                                      | Image-II | Paramètres Couleurs                                                                          |
| Mode Affichage<br>Luminosité<br>Contraste<br>Intensité blanc | PC Film  | sRVB Utilisateur<br>50<br>50<br>A<br>5<br>50<br>50<br>50<br>50<br>50<br>50<br>50<br>50<br>50 |
| Temp. Couleur<br>Saturation<br>Netteté                       |          | MID<br>50<br>16                                                                              |

## Image-I

### Mode Affichage

Il existe de nombreux préréglages d'usine optimisés pour différents types d'image.

- PC : Pour ordinateur ou notebook.
- Movie (Film) : Pour le cinéma domestique.
- sRVB : Pour les couleurs PC standard.
- User (Utilisateur) : Pour les réglages ajustables personnalisés.

### Luminosité

Réglage de la luminosité de l'image.

- ▶ Appuyez sur **∢** pour assombrir l'image.
- ▶ Appuyez sur ▶ pour éclaircir l'image.

### Contraste

Le contraste contrôle le degré de différence entre les parties les plus sombres et les plus claires de l'image. Le réglage du contraste modifie la quantité de noir et de blanc de l'image.

- Appuyez sur **4** pour diminuer le contraste.
- Appuyez sur pour augmenter le contraste.

### Intensité Blanc

Français.. 20

Utilisez le contrôle de compensation des blancs pour positionner le niveau de compensation de blanc de la puce DMD. 0 représente la compensation minimale, et 10 représente la compensation maximale.

Si vous préférez une image plus soutenue, réglez vers le paramétrage maximum. Pour une image plus douce et plus naturelle, réglez vers le paramétrage minimum.

### Temp. Couleur (Température Couleur)

Régler la température de couleur. Avec une température plus élevée, l'écran paraît plus froid, avec une température plus faible, l'écran paraît plus chaud.

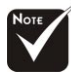

\*La fonction "Saturation" n'est pas disponible dans le mode ordinateur.

### Saturation

Le paramétrage de couleur ajuste une image vidéo depuis le noir et blanc à une couleur complètement saturée.

Appuyez sur **d** pour diminuer la quantité de couleur dans l'image.

▶ Appuyez sur ▶ pour augmenter la quantité de couleur dans l'image. Netteté

Réglage de la netteté de l'image.

- Appuyez sur **d** pour diminuer la netteté.
- Appuyez sur pour augmenter la netteté.

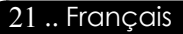

| Langue             | Gestion  | Paramètres Lampe    |  |
|--------------------|----------|---------------------|--|
| Image-I            | Image-II | Paramètres Couleurs |  |
|                    |          |                     |  |
| Fréquence          |          | 50                  |  |
| Phase              | 🗟 💶 🔤 🔤  | 50                  |  |
| Position H.        |          | 50                  |  |
| Position V.        | Ü        | 50                  |  |
| Degamma            | 2        | 3                   |  |
|                    |          |                     |  |
| Shift Vert. (16:9) | <b>*</b> | 50                  |  |

## Image-II

### Fréquence

"Fréquence" sert à modifier la fréquence des données d'affichage pour qu'elle corresponde à celle de la carte graphique de votre ordinateur. Quand vous rencontrez une barre scintillante verticale, utilisez cette fonction pour procéder au réglage.

### Phase

Choisissez l'élément "Phase" pour synchroniser la temporisation de signal de l'affichage avec celui de la carte graphique. Quand vous rencontrez une image instable et scintillante, utilisez cette fonction pour la corriger.

### Position H.

- Appuyez sur **d** pour déplacer l'image vers la gauche.
- Appuyez sur bour déplacer l'image vers la droite.

### Position V.

- Appuyez sur **d** pour déplacer l'image vers le bas.
- Appuyez sur pour déplacer l'image vers le haut.

### Degamma

Cela vous permet de choisir le tableau "dé-gamma" qui a été ajusté afin de vous apporter la meilleure qualité d'image possible pour l'entrée.

### Format

Vous pouvez sélectionner cette fonction pour ajuster votre type de rapport d'aspect désiré.

- ▶ 4:3 : Le source d'entrée sera mise à l'échelle de façon à s'ajuster à l'écran de projection.
- 16:9 : Le source d'entrée sera mise à l'échelle pour être ajustée à la largeur de l'écran.

### Shift Vert. (16:9)

Régler la position d'image vers le haut ou le bas, quand vous sélectionnez le rapport de côtés 16:9.

- Appuyez sur **d** pour déplacer l'image vers le bas.
- Appuyez sur pour déplacer l'image vers le haut.

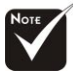

\*La fonction "Fréquence/Phase/ Position H./Position V. " n'est pas prise en charge sous le mode vidéo.

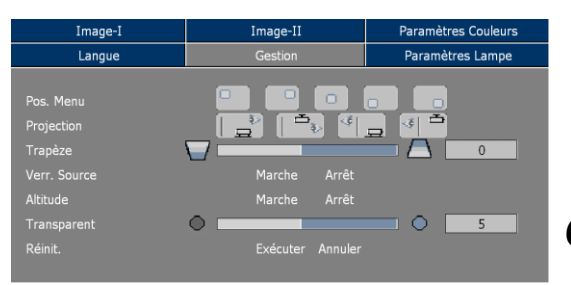

### Gestion

### Pos. Menu

Choisissez l'emplacement du Menu sur l'écran d'affichage.

### Projection

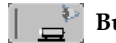

### Bureau-Avant

Le réglage par défaut d'usine.

### 🔄 🚊 Bureau-Arrière

#### Quand vous sélectionnez cette fonction, le projecteur inverse l'image de sorte que vous pouvez projeter l'image derrière un écran translucide.

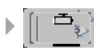

### Plafond-Avant

Quand vous sélectionnez cette fonction, le projecteur renverse l'image pour une projection montée au plafond.

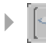

### [ 🗐 💾 Plafond-Arrière

Quand vous sélectionnez cette fonction, le projecteur inverse l'image et la renverse à la fois. Vous pouvez projeter à partir de derrière un écran translucide avec une projection montée au plafond.

### Trapèze

Corrige la distorsion de l'image dûe à l'inclinaison de la projection.

### Verr. Source

Quand le verrouillage de source est désactivé, le projecteur recherchera d'autres signaux si le signal d'entrée actuel est perdu. Lorsque le verrouillage de source est activé, il recherchera le port de connexion spécifié.

### Haute Altitude

Choisissez "ON (Marche)" pour activer le mode Haute Altitude qui permet d'utiliser le ventilateur à pleine vitesse de façon continue

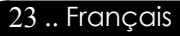

pour permettre le refroidissement correct du projecteur à haute altitude.

### Transparent

Choisissez la transparence du menu sur l'écran.

### Réinit.(Réinitialiser)

Ramène les réglages et paramètres aux valeurs d'usine par défaut.

- Exécuter : Ramène les paramètres de tous les menus aux valeurs d'usine par défaut.
- Annuler : Abandonner les paramètres modifiés.

| Image-I              | Image-II    |       | Paramètres Couleurs |  |                  |
|----------------------|-------------|-------|---------------------|--|------------------|
| Langue               | Gestion     |       | Gestion             |  | Paramètres Lampe |
|                      |             |       |                     |  |                  |
| Heures de Projection | <b>9</b> 50 | Heure |                     |  |                  |
|                      | <b>9</b> 50 | Heure |                     |  |                  |
|                      | Exécuter    |       |                     |  |                  |
| Rappel Lampe         | Marche      | Arrêt |                     |  |                  |
| Mode ECO             | Marche      | Arrêt |                     |  |                  |
| Mode Veille          |             |       | l 0 Min             |  |                  |
|                      |             |       |                     |  |                  |
|                      |             |       |                     |  |                  |

## Paramètres Lampe

### Heures de Projection

Affichez le temps de projection.

### Heures Lampe

Affiche la durée cumulée d'exploitation.

### Réinit. Lampe

Réinitialiser le paramétrage de la lampe seulement quand la nouvelle lampe est installée.

### Rappel Lampe

Choisissez cette fonction pour afficher ou masquer le message d'avertissement. Le message apparaîtra 30 heures avant la fin de vie de la lampe.

### Mode ECO

Choisissez "Marche" pour réduire l'intensité de la lampe du projecteur ce qui réduira la consommation électrique et allongera la durée de vie de la lampe jusqu'à 130%. Choisissez "Arrêt" pour retourner en mode normal.

### Mode Veille

Réglez l'intervalle de l'arrêt du système lorsqu'il n'y a pas d'entrée de signal. (En minutes)

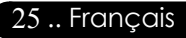

### Dépannage

nendi

Si vous rencontrez des problèmes lors de l'utilisation du projecteur, reportez-vous à ce qui suit. Si le problème persiste, contactez votre vendeur local ou notre service client.

### Problème : Aucune image n'apparaît à l'écran.

- Vérifiez que tous les câbles et les cordons d'alimentation sont correctement connectés comme décrit dans la section "Installation".
- Vérifiez que les broches des connecteurs ne sont pas tordues ou cassées.
- Vérifiez si la lampe de projection a été correctement installée. Reportez-vous à la section "Remplacer la lampe".
- Vérifiez que vous avez retiré le cache de l'objectif et que le projecteur est allumé.
- Assurez-vous que la fonction "Masquer" n'est pas activée.

### Problème : Image partielle, qui défile ou mal affichée.

- Pressez le bouton "Auto" sur la Télécommande ou pressez le bouton "Re-Sync" sur le Panneau de Contrôle.
- Si vous utilisez un PC:

Sous Windows 3.x:

- 1. Dans le Gestionnaire de Programmes Windows, doublecliquez sur "Configuration Windows" du Groupe Principal.
- **2.** Vérifiez que votre résolution graphique est inférieure ou égale à 1280 x 1024.

Sous Windows 95, 98, 2000, XP:

- 1. Ouvrez l'icône "Poste de Travail", le dossier "Panneau de Configuration", puis double-cliquez sur l'icône "Affichage".
- 2. Selectionnez l'onglet "Parametres".
- **3.** Suivez les étapes 1 à 2 ci-dessus. Cliquez sur le bouton "Avancé".

Si le projecteur ne projette toujours pas l'image complète, vous devrez aussi changer l'affichage du moniteur que vous utilisez. Reportez-vous aux étapes suivantes.

**4.** Verifiez que le parametre de resolution est inferieur ou egal a 1280 x 1024.

Français.. 26

## Appendices

- 5. Sélectionnez le bouton "Modifier" sous l'onglet "Moniteur".
- 6. Cliquez sur "Afficher tous les périphériques". Puis sélectionnez "Afficher Types de moniteur standard"; choisissez le mode de résolution souhaité dans le champ "Modèles".
- Si vous utilisez un ordinateur notebook:
  - 1. Vous devez tout d'abord réaliser les étapes de paramétrage de résolution de l'ordinateur, décrites ci-dessus.
  - **2.** Appuyez sur les réglages de sortie de rechange. Exemple:[Fn]+[F4].

| Compaq=>                                                  | [Fn]+[F4]        | Hewlett                  | [T. ]. [T.4] |  |
|-----------------------------------------------------------|------------------|--------------------------|--------------|--|
| Dell =>                                                   | [Fn]+[F8]        | Packard <sup>=&gt;</sup> | [Fn]+[F4]    |  |
| Gateway=>                                                 | [Fn]+[F4]        | NEC=>                    | [Fn]+[F3]    |  |
| IBM=>                                                     | [Fn]+[F7]        | Toshiba =>               | [Fn]+[F5]    |  |
| Mac Apple:                                                |                  |                          |              |  |
| System Prefe                                              | erence [Préférer | nces système]—>          | Display      |  |
| [Affichage] -> Arrangement[Disposition] -> Mirror display |                  |                          |              |  |
| [Affichage miroir]                                        |                  |                          |              |  |

Si vous rencontrez des difficultés pour changer de résolution ou que votre moniteur se fige, redémarrez tout l'équipement et le projecteur.

## Problème : L'écran du Notebook ou du PowerBook n'affiche pas votre présentation.

Si vous utilisez un PC portable:

Certains PC portables peuvent désactiver leur propre écran lorsqu'un second périphérique d'affichage est utilisé. Chaque écran est réactivé de façon différente. Reportez-vous à la documentation de votre ordinateur pour plus d'information.

### Problème : L'image est instable ou scintillante

- Utilisez "Phase" pour la corriger.
- Changez le paramétrage de couleur du moniteur à partir de votre ordinateur.

## Problème: L'image présente des barres verticales scintillantes

- Utilisez "Fréquence" pour procéder au réglage.
- Vérifiez et reconfigurez le mode d'affichage de votre carte graphique pour le rendre compatible avec le produit.

### Problème : La mise au point de l'image n'est pas bonne

- Ajustez la Bague de Mise au Point sur l'objectif du projecteur.
- Assurez-vous que l'écran de projection se situe dans la plage de distance requise de 1,5m (4,9ft.)~10,0m (32,8ft.) du projecteur.

## Problème : L'écran est étiré quand vous affichez des DVD 16:9.

Le projecteur détectera lui-même automatiquement les DVD 16:9 et ajustera le rapport d'aspect par numérisation de l'écran entier avec le paramétrage par défaut de 4:3.

Si le projecteur est toujours étiré, vous aurez aussi besoin de régler le rapport d'aspect en vous reportant à ce qui suit:

- Sélectionnez le type de rapport d'aspect de 4:3 sur votre lecteur DVD si vous lisez des DVD 16:9.
- Si vous n'arrivez pas à sélectionner le type de rapport d'aspect de 4: 3 sur votre lecteur DVD, veuillez sélectionner la fonction d'Affichage à l'Ecran (OSD) de 4:3 du projecteur pour votre affichage.

### Problème : L'Image est inversée.

 Pour sélectionner "Gestion-->Projection" dans l'OSD et ajuster la direction projection.

### Problème : La lampe grille et émet un claquement

Quand la lampe atteint sa fin de vie, elle grillera et émettra un claquement fort. Si cela se produit, le projecteur ne se remettra pas en route tant que le module de la lampe n'aura pas été remplacé. Pour remplacer la lampe, suivez les procédures dans la section "Remplacer la Lampe".

#### Témoin d'Alimentation Témoin Témoin Message LAMPE Vert Orange TEMP. Etat de Veille Ο Ο Ο ÷));-(Cordon d'alimentation entrée) Normal ÷Č: $\bigcirc$ $\bigcirc$ $\bigcirc$ Échauffement Clignotant $\bigcirc$ $\bigcirc$ $\bigcirc$ Clignotant Refroidissement Ο О $\cap$ Erreur (Défaillance lampe) Clignotant 0 $\bigcirc$ $\bigcirc$ Clignotant Défaillance verrouillage ventilateur 0 $\bigcirc$ $\bigcirc$ <u>اللا</u> Erreur (Temp. excessive.) $\bigcirc$ $\cap$ Ο Erreur Ο Ο О ÷)(); (Echec du capot de lampe)

#### Problème : Message voyant DEL allumé

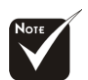

Voyant fixe=>-∭-Pas de voyant => ∩

### Problème : Message de rappel

• Etat de Veille:

Wait 1 minutes before you can switch on again.

ppendices

Press Power key again to confirm.

Press "Enter" key to remove this warning.

Remplacer la lampe :

Lamp life exceeded.

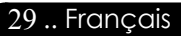

### Remplacer la lampe

nendice

Le projecteur détectera lui-même la durée de vie de la lampe. Il vous affichera un message d'avertissement "Lamp life exceeded (Durée lampe)" Quand vous voyez ce message, contactez votre vendeur local ou le centre de réparation pour faire changer la lampe dès que possible.

Vérifiez que le projecteur a refroidi pendant au moins 30 minutes avant de changer la lampe.

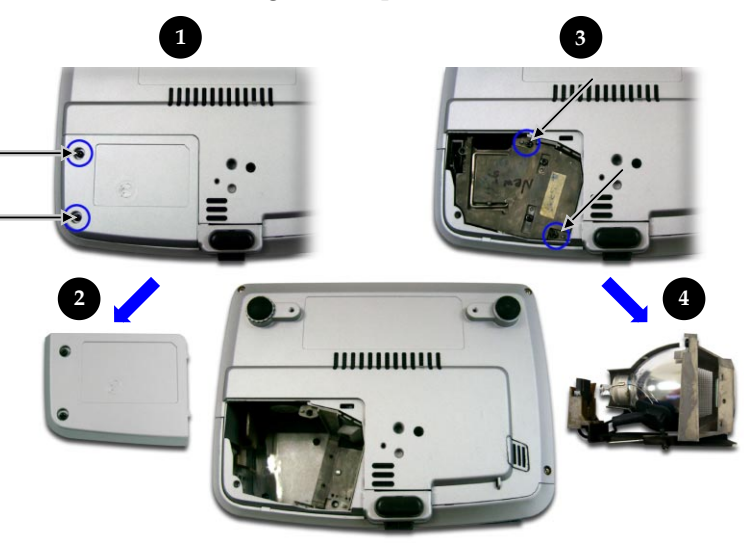

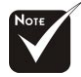

∧ Avertissement :

Pour diminuer le risque

de blessure corporelle,

ne faites pas tomber le module de lampe et ne

touchez pas l'ampoule.

L'ampoule peut se

briser et causer des blessures si vous la

### Procédure de Remplacement de Lampe:

- 1. Eteignez le projecteur en appuyant sur le bouton Marche / Veille.
- 2. Laissez refroidir le projecteur pendant au moins 30 minutes.
- 3. Débranchez le cordon d'alimentation.
- 4. Utilisez un tournevis pour retirer les vis du cache.
- 5. Poussez et enlevez le couvercle. 2
- 6. Retirez les 2 vis du module de lampe. €
- 7. Retirez le module de lampe.

Pour remplacer le module de lampe, suivez les étapes précédentes en sens inverse.

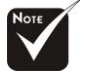

Avertissement : Le compartiment de lampe est chaud! Laissez-le refroidir avant de changer la lampe!

#### Français.. 30

faites tomber.

### Mode Compatible

| N. 1.        | Décolution  | (Analogique)         |                       |
|--------------|-------------|----------------------|-----------------------|
| Mode         | Resolution  | Fréquence V.<br>(Hz) | Fréquence H.<br>(kHz) |
| VESA VGA     | 640 x 350   | 70                   | 31,5                  |
| VESA VGA     | 640 x 350   | 85                   | 37,9                  |
| VESA VGA     | 640 x 400   | 85                   | 37,9                  |
| VESA VGA     | 640 x 480   | 60                   | 31,5                  |
| VESA VGA     | 640 x 480   | 72                   | 37,9                  |
| VESA VGA     | 640 x 480   | 75                   | 37,5                  |
| VESA VGA     | 640 x 480   | 85                   | 43,3                  |
| VESA VGA     | 720 x 400   | 70                   | 31,5                  |
| VESA VGA     | 720 x 400   | 85                   | 37,9                  |
| SVGA         | 800 × 600   | 56                   | 35,2                  |
| SVGA         | 800 × 600   | 60                   | 37,9                  |
| SVGA         | 800 x 600   | 72                   | 48,1                  |
| SVGA         | 800 × 600   | 75                   | 46,9                  |
| SVGA         | 800 × 600   | 85                   | 53,7                  |
| VESA XGA     | 1024 x 768  | 60                   | 48,4                  |
| VESA XGA     | 1024 x 768  | 70                   | 56,5                  |
| VESA XGA     | 1024 x 768  | 75                   | 60,0                  |
| VESA XGA     | 1024 x 768  | 85                   | 68,7                  |
| * VESA SXGA  | 1152 x 864  | 70                   | 63,8                  |
| * VESA SXGA  | 1152 x 864  | 75                   | 67,5                  |
| * VESA SXGA  | 1152 x 864  | 85                   | 77,1                  |
| * VESA SXGA  | 1280 x 1024 | 60                   | 63,98                 |
| * VESA SXGA  | 1280 x 1024 | 75                   | 79,98                 |
| * VESA SXGA+ | 1400 x 1050 | 60                   | 63,98                 |
| MAC LC 13"   | 640 x 480   | 66,66                | 34,98                 |
| MAC II 13"   | 640 x 480   | 66,68                | 35                    |
| MAC 16"      | 832 x 624   | 74,55                | 49,725                |
| MAC 19"      | 1024 x 768  | 75                   | 60,24                 |
| * MAC        | 1152 x 870  | 75,06                | 68,68                 |
| MAC G4       | 640 x 480   | 60                   | 31,35                 |
| i Mac DV     | 1024 x 768  | 75                   | 60,0                  |
| * i Mac DV   | 1152 x 870  | 75                   | 68,49                 |
| * i Mac DV   | 1280 x 960  | 75                   | 75,0                  |

ppendices

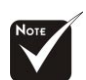

#### Remarque :

1.>"\*" compression d'image par ordinateur.

2.>Les signaux analogiques entrelacés ne sont pas pris en charge.

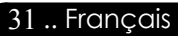